## Nastavenie 3G Wi-Fi routra Huawei Flybox B260a pre používanie v sieti Orange Slovensko

- 1. Podľa priloženej príručky pripojte Váš router k počítaču prostredníctvom LAN alebo WLAN pripojenia.
- Spustite webový prehliadač a zadajte adresu <u>http://192.168.1.1</u>. (Uistite sa, že Váš počítač má nastavené automatické získanie adresy IP. Pre viac informácií o nastavení automatického získania adresy IP si preštudujte podrobnú príručku užívateľa.
- 3. Zvoľťe typ používateľa Admin [Správca], zadajte predvolené heslo admin a kliknite na Login [Prihlásiť].

| 🖉 Wireless Gateway Login - Windows In  | ternet Explorer          |                                        |     |
|----------------------------------------|--------------------------|----------------------------------------|-----|
| 💽 💿 🔹 🖻 http://192.168.1.1/            |                          | 💌 🐓 🔀 Google                           | P • |
| File Edit View Pavorites Tools Help    |                          |                                        |     |
| 🙀 Favorites 🏾 🏀 Wireless Gateway Login |                          |                                        |     |
|                                        |                          |                                        |     |
| s s s                                  |                          |                                        |     |
| HUAWEI                                 |                          |                                        |     |
|                                        |                          |                                        |     |
|                                        |                          |                                        |     |
|                                        |                          |                                        |     |
|                                        | <u>لالالالالالال</u> الا | <u>ૡૻૡૻ૽૽ૻ૽૾ૻૡૻૡૻૡૻૡૻૡૻૡૻૡૻૡૻૡૻૡૻૡ</u> |     |
|                                        |                          | ● Admin ● User                         |     |
|                                        |                          |                                        |     |
|                                        |                          |                                        |     |
|                                        |                          |                                        |     |
|                                        |                          | Login                                  |     |
|                                        |                          |                                        |     |
|                                        |                          |                                        |     |
|                                        |                          |                                        |     |
|                                        |                          |                                        |     |
|                                        |                          |                                        |     |
|                                        |                          |                                        |     |
|                                        |                          |                                        |     |
| Done                                   |                          | 👩 🤤 Internet                           |     |

4. V menu Quick Setup [Rýchle nastavenie] kliknite na Next [Ďalej]. Na ďalšej stránke môžete vytvoriť profil, ktorý Vám umožní pripojiť sa do siete Internet. Do riadku Profile name [Názov profilu] zadajte Orange Internet a do riadku Dial-up number [Vytáčané číslo] zadajte \*99#. Riadky PPP User Name [Užívateľské meno PPP] a PPP Password [Heslo PPP] ponechajte prázdne. V riadku APN [Názov prístupového bodu] zvoľte Static [Statický] a do riadku zadajte internet. IP adress [Adresa IP] ponechajte na Dynamic [Dynamická]. Kliknite na Next [Ďalej].

| - R http://192.168.       | . Iden involvent asso                                                                                    | V fe X M Contr                                         |  |  |  |
|---------------------------|----------------------------------------------------------------------------------------------------|--------------------------------------------------------|--|--|--|
| The Dia Har Develop       | na geo guarra na ango                                                                                    |                                                        |  |  |  |
| Parantes Althoughes Cales |                                                                                                    |                                                        |  |  |  |
| Concess one               | er                                                                                                    |                                                        |  |  |  |
|                           |                                                                                                    |                                                        |  |  |  |
|                           |                                                                                                    |                                                        |  |  |  |
| HUAWEI                    |                                                                                                    |                                                        |  |  |  |
|                           |                                                                                                    |                                                        |  |  |  |
| Basic Status              | Configure PPP Profile Settinge                                                                           |                                                        |  |  |  |
| Quick Setup               |                                                                                                    |                                                        |  |  |  |
|                           | <ul> <li>Profile Name: You can type a profile</li> </ul>                                                 | e name when the default profile settings do not exist. |  |  |  |
| Connection                | <ul> <li>Dial-up Number   PPP User Name  </li> </ul>                                                     | PPP Password                                           |  |  |  |
| Advanced Settings         | These parameters are provided by your ISP; Dial-up Number is used for data service connections; PPP User |                                                        |  |  |  |
| Security                  | <ul> <li>APN   IP Address</li> </ul>                                                                     |                                                        |  |  |  |
|                           |                                                                                                    |                                                        |  |  |  |
|                           | "Dynamic", the gateway automatical                                                                       | ly obtains these parameters.                           |  |  |  |
|                           | Profile Name:                                                                                            | Orange Internet                                        |  |  |  |
|                           | Dial-up Number:                                                                                          | *99#                                                   |  |  |  |
| ✓Logout                   |                                                                                                    |                                                        |  |  |  |
|                           |                                                                                                    |                                                        |  |  |  |
|                           |                                                                                                    |                                                        |  |  |  |
|                           | <ul> <li>Dynamic Static</li> </ul>                                                                       | internet                                               |  |  |  |
|                           | IP Address:                                                                                              |                                                        |  |  |  |
|                           | <ul> <li>Dynamic</li></ul>                                                                               |                                                        |  |  |  |
|                           |                                                                                                    | cBack Nexts Cancel                                     |  |  |  |
|                           |                                                                                                    |                                                        |  |  |  |
|                           |                                                                                                    |                                                        |  |  |  |

5. V riadku **PPP connection** [PPP pripojenie] zvoľte Auto a v riadku **PPP Authentification** [Autentifikácia PPP] ponechajte na hodnote CHAP+PAP. Kliknite na **Next** [Ďalej].

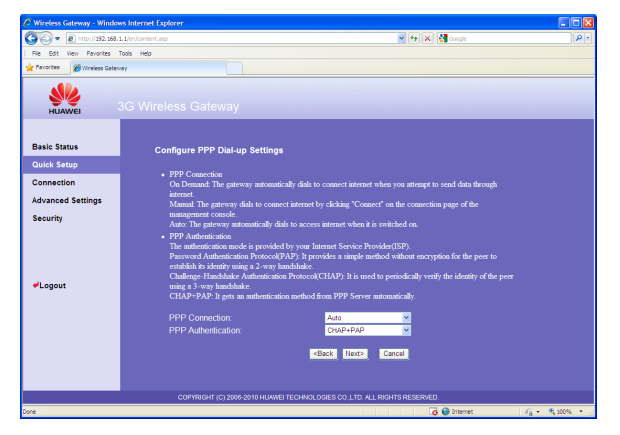

 Na tejto stránke môžete zvoliť názov, resp. identifikátor zariadenia (SSID), pod ktorým bude zariadenie viditeľné v sieti. Kliknite na Next [Ďalej].

| 🖉 Wireless Gateway - Winde  | ws Internet Explorer                                              |                                                                                       |
|-----------------------------|-------------------------------------------------------------------|---------------------------------------------------------------------------------------|
| 🚱 🗢 🖉 http://192.168        | 1.1/en/content.asp                                                | 💌 🔂 🗶 🚼 Google                                                                        |
| Ele Edit Vew Pavorites      | Toola Relo                                                        |                                                                                       |
| 🔶 Pavorites 🏀 Wireless Gate | nay                                                               |                                                                                       |
| HUAWEI                      | 3G Wireless Gateway                                               |                                                                                       |
| Basic Status                | Configure WLAN Settings                                           |                                                                                       |
| Quick Setup                 | <ul> <li>Name SSID/Service Set Ide</li> </ul>                     | antifier). Feter a character string up to 32 characters as the name for your wireless |
| Connection                  | local area network(WLAN)                                          | manes). Lance a considerer samp up to su considerers as are name for your materies    |
| Advanced Settings           | <ul> <li>SSID Broadcast<br/>Enabled: The sateway broad</li> </ul> | casts the SSID and other devices can detect and connect to it                         |
| Security                    | Disabled: The gateway disab                                       | les broadcasting and hides the name of your network.                                  |
|                             | Name (SSID):                                                      | B260a                                                                                 |
|                             | SSID Broadcast:                                                   | Enabled                                                                               |
|                             |                                                                   | cRotk Nexts Concel                                                                    |
| ₽Logout                     |                                                                   |                                                                                       |
|                             |                                                                   |                                                                                       |
|                             |                                                                   |                                                                                       |
|                             |                                                                   |                                                                                       |
|                             |                                                                   |                                                                                       |
|                             |                                                                   |                                                                                       |
|                             |                                                                   |                                                                                       |
|                             | COPYRIGHT (C) 2005-2010                                           | HUAWEI TECHNOLOGIES CO., LTD. ALL RIGHTS RESERVED.                                    |

7. Na tejto stránke môžete bezdrôtový prístup k Vášmu routru zabezpečiť. Pre viacej informácií si prosím preštudujte Užívateľskú príručku. Kliknite na **Next** [Ďalej].

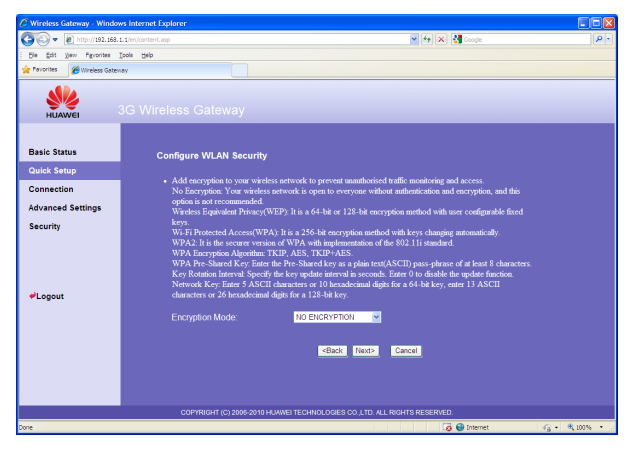

8. Konfigurácia bolo ukončená. Kliknite na **Finish** [Dokončiť]. Váš router sa reštartuje a po reštarte sa automaticky pripojí do siete Internet.

| C Wireless Gateway - Window    | vs Internet Explorer              |                                                   |     |
|--------------------------------|-----------------------------------|---------------------------------------------------|-----|
| 🚱 🗣 🙋 http://192.168.1         | 1.1/en/content.asp                | 💌 😽 🔀 🖓 Coogle                                    | P - |
| Die golt view figvorites ]     | Cools Help                        |                                                   |     |
| 🚖 Favorites 🛛 🏉 Wireless Gatew | ay                                |                                                   |     |
| HUAWEI                         | 3G Wireless Gateway               |                                                   |     |
| Basic Status                   | Configuration as Follows          |                                                   |     |
| Quick Setup                    | Deally Manage                     |                                                   |     |
| Connection                     | Dial-up Number:                   | *99#                                              |     |
| Advanced Settings              | PPP Üser Name:                    | NONE                                              |     |
| Security                       | PPP Connection:                   | Internet<br>Dynamic IP<br>Auto<br>CUAD-PAD        |     |
|                                |                                   |                                                   |     |
|                                | Name (SSID):<br>SSID Broadcast    | B260a<br>Enabled                                  |     |
|                                | Encryption Mode:                  | NO ENCRYPTION                                     |     |
| ✓Logout                        |                                   |                                                   |     |
|                                |                                   | <back cancel<="" finish="" th=""><th></th></back> |     |
|                                |                                   |                                                   |     |
|                                |                                   |                                                   |     |
|                                |                                   |                                                   |     |
|                                |                                   |                                                   |     |
|                                |                                   |                                                   |     |
|                                | COPYRIGHT (C) 2005-2010 HUAWEI TE | ECHNOLOGIES CO., LTD. ALL RIGHTS RESERVED.        |     |

9. Príručka užívateľa Vám poskytne podrobnejšie informácie o možnostiach nastavenia a zabezpečenia zariadenia.